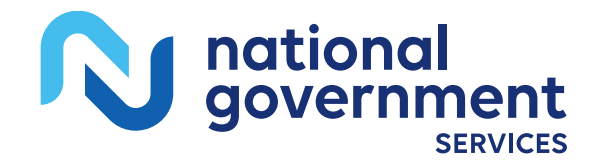

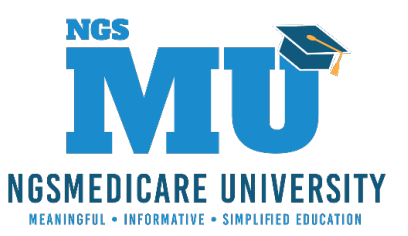

### The Ins and Outs of NGSConnex

Registration, Log In, Managing Accounts, and Navigation

1/31/2023

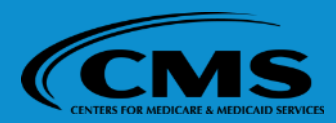

2488\_1/13/2023

# Today's Presenters

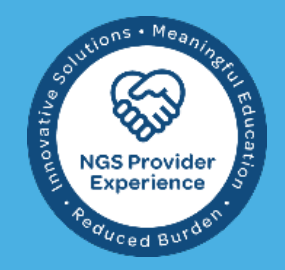

- Kathy Mersch
  - Provider Outreach and Education Consultant

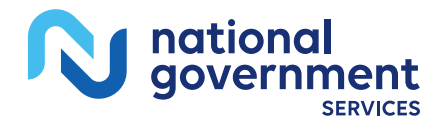

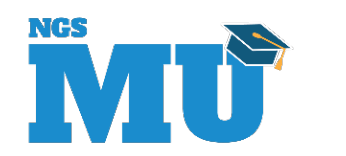

# Disclaimer

National Government Services, Inc. has produced this material as an informational reference for providers furnishing services in our contract jurisdiction. National Government Services employees, agents, and staff make no representation, warranty, or guarantee that this compilation of Medicare information is error-free and will bear no responsibility or liability for the results or consequences of the use of this material. Although every reasonable effort has been made to assure the accuracy of the information within these pages at the time of publication, the Medicare Program is constantly changing, and it is the responsibility of each provider to remain abreast of the Medicare Program requirements. Any regulations, policies and/or guidelines cited in this publication are subject to change without further notice. Current Medicare regulations can be found on the <u>CMS website</u>.

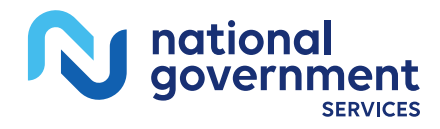

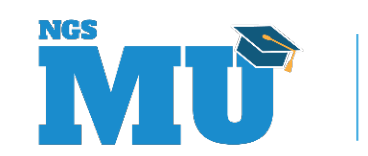

# No Recording

- Attendees/providers are never permitted to record (tape record or any other method) our educational events
  - This applies to our webinars, teleconferences, live events and any other type of National Government Services educational events

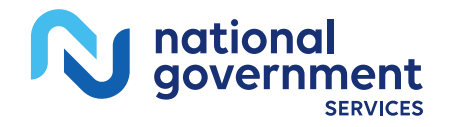

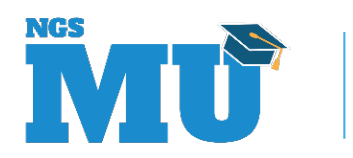

# Objectives

- After this session, attendees will be able to
  - Register for NGSConnex
  - Log in to NGSConnex
  - Create and manage accounts
  - Navigate in NGSConnex
  - Become acclimated with resources

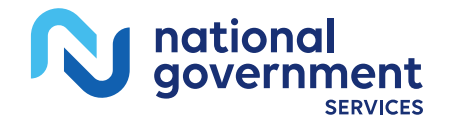

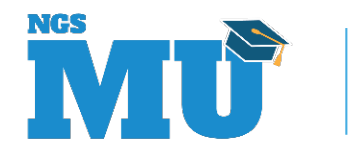

### Agenda

- Introduction
- Logging in
- Registration
  - Create and manage accounts
- Navigation
- Resources

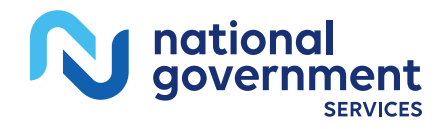

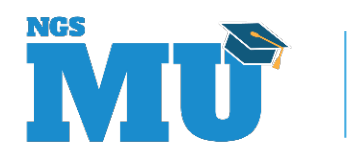

### Introduction

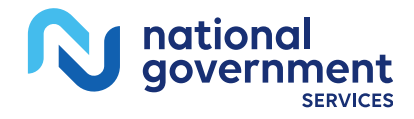

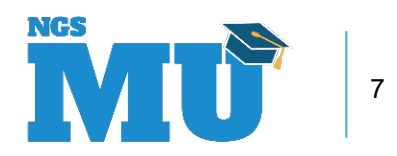

### What is NGSConnex

- A free, secure, web-based application
- Developed by National Government Services
- Access to a multitude of self-service functions

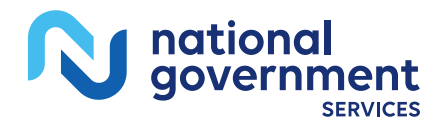

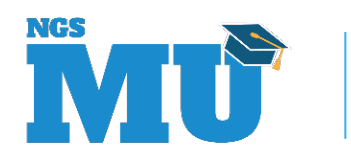

# Hours of Availability

- Monday–Friday: 6:00 a.m.–7:00 p.m. ET
- Saturday: 7:00 a.m.–3:00 p.m. ET

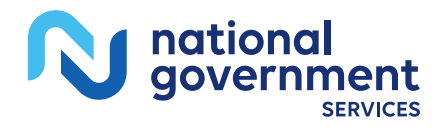

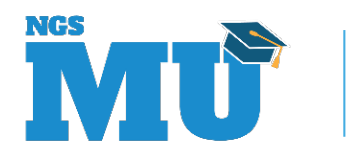

# Browser Compatibility

- Access NGSConnex using one of the supported browsers below
  - Microsoft Edge version 88.0 and above
  - Google Chrome version 45.0 and above
  - Mozilla Firefox version 31.0 and above
  - Apple Safari version 9 and above

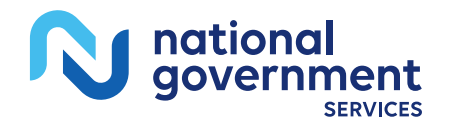

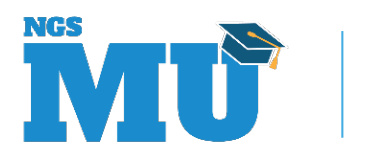

# Combined Landing Page

| National Government<br>Services                                                                                          |                                                                                                |                                                                                                    |                                                                                                    |
|----------------------------------------------------------------------------------------------------|------------------------------------------------------------------------------------------------|----------------------------------------------------------------------------------------------------|----------------------------------------------------------------------------------------------------|
| Access NGSMedicare                                                                                                    | wide                                                                                           | Log into NGSConnex                                                                                          | portal to obtain beneficiary                                                                                                    |
| variety of Medicare tools.                                                                                               |                                                                                                | eligibility, claim status & moresaving you tir                                                              | me and money!                                                                                                    |
| Please select                                                                                                    |                                                                                                | Password/Temporary Password                                                                                 |                                                                                                    |
|                                                                                                    | Enter                                                                                          |                                                                                                    | Enter                                                                                                    |
|                                                                                                    |                                                                                                | Create Account   Can't Log I                                                                                | in   Helpful Links                                                                                                    |
| INPPES                                                                                                    | nedicare university                                                                            | <pre>@EC</pre>                                                                                              | os                                                                                                    |
| S is responsible for processing new NPI applications & processing changes of Anatom for previously enumerated providers. | //U offers teleconferences, webinars, CBT cou<br>n Medicare-related topics including rules, re | urses and live seminars to provide education PECOS supports to<br>gulations and training. to securely and e | the Medicare Provider and Supplier enrollment process by allowing us<br>electronically submit and manage Medicare enrollment information. |
| About Us                                                                                                    | Privacy Notice                                                                                 | Site Map                                                                                                    |                                                                                                    |

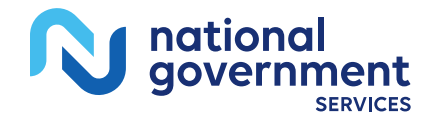

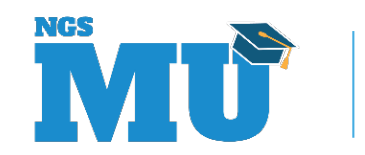

# NGSConnex Home Page

|                           |             |                         |                        |                             | LAURA BROW        |
|---------------------------|-------------|-------------------------|------------------------|-----------------------------|-------------------|
| Last Login: 11/14/2022 3: | 03 PM       |                         |                        |                             |                   |
|                           | Wha         | at would you like       | to do in NGSCo         | nnex?                       |                   |
| Eligibii                  | lity Lookup | Claim Status Lookup     |                        | Part B Claim<br>Submissions |                   |
| _< Aj                     | ppeals      |                         | ADR                    | ?                           | nquiries          |
| * Resources               | MBI Lookup  | Remittance              | Prior<br>Authorization | Financials                  | Manage<br>Account |
| 7 03                      |             | Copyright 2022 - Nation | al Government Services |                             | (CM               |
| ational<br>overnment      |             |                         |                        |                             | NGS               |

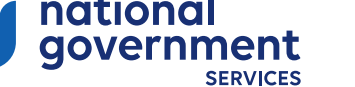

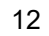

# NGSConnex Feedback

| Government<br>services Hot | ME<br>        |                    |                       |            |                 |
|----------------------------|---------------|--------------------|-----------------------|------------|-----------------|
|                            |               | What would you lik | e to do in NGSConnex? |            |                 |
| Le Eligit                  | bility Lookup | Claim              | Status Lookup         | Part B Cl  | aim Submissions |
| <u> </u>                   | Appeals       |                    | ADR                   | ?          | Inquiries       |
| * Resources                | MBI Lookup    | Remittance         | Prior Authorization   | Financials | Manage Account  |

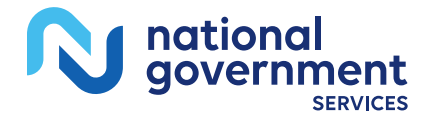

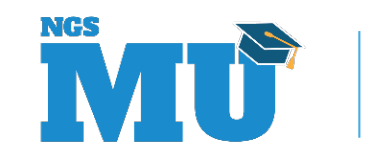

# NGSConnex Log In

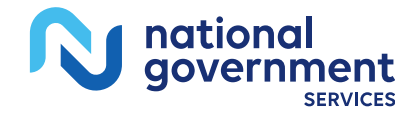

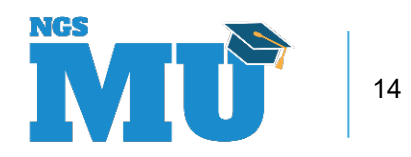

# Combined Landing Page – Log into NGSConnex

|                                                                                                    | Attestation                                                                                                    | •                                                   |
|----------------------------------------------------------------------------------------------------|----------------------------------------------------------------------------------------------------|-----------------------------------------------------|
| Access NGSMedicare<br>IGSMedicare gives you access to the latest Me<br>nd a wide variety of Medicare tools. | NGSConnex<br>This warning banner provides privacy and security notices consistent with applicable<br>federal laws, directives, and other federal guidance for accessing this Government<br>system, which includes (1) this computer network, (2) all computers connected to this<br>network, and (3) all devices and storage media attached to this network or to a<br>computer on this network. | service portal to obtain<br>moresaving you time and |
| 1 am a<br>Please select                                                                                     | This system is provided for Government authorized use only.     Unauthorized or improper use of this system is prohibited and may result in disciplinary action and/or civil and criminal penalties.                                                                                                    |                                                     |
|                                                                                                    | Personal use of social media and networking sites on this system is limited as to not<br>interfere with official work duties and is subject to monitoring.     By using this system, you understand and consent to the following:                                                                                                    | Enter                                               |

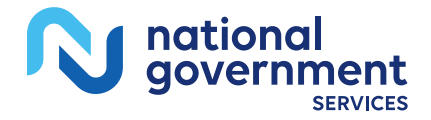

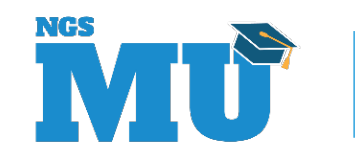

### NGSConnex Log In

#### Log into NGSConnex

NGSConnex, is your free, secure self-service portal to obtain beneficiary eligibility, claim status & more...saving you time and money!

| AAAA123 |                                        |       |  |
|---------|----------------------------------------|-------|--|
|         |                                        |       |  |
|         |                                        | Enter |  |
| Create  | Account   Can't Log In   Helpful Links |       |  |

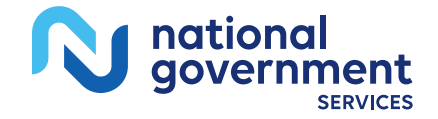

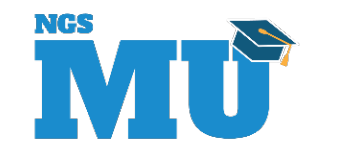

# NGSConnex Log In

×

User ID and/or Password Invalid. For assistance, use the options below in the order presented or contact your organizations Local Security Officer (LSO). Who is my LSO?

I forgot my User ID (4 Alpha and 3 Numeric)

Change/Forgot my password

Close

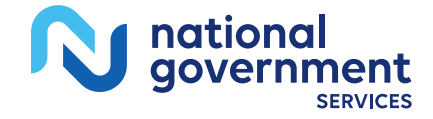

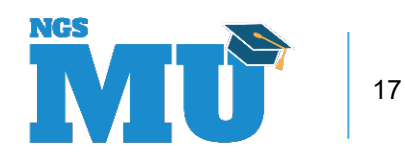

# **Email Verification**

#### **Email Verification**

We are asking you to verify your email address below to ensure you are able to receive acknowledgements of your NGSConnex transactions and your daily Multi-Factor Authentication (MFA) security code. Please be sure that you use a unique email address that you will have access to daily.

If your email address is correct, please click 'Send Verification Code'.

If you need to change your email address, click the 'Change Email Address' button and enter the correct email address in the 'Email Address on File' field, then click 'Send Verification Code'.

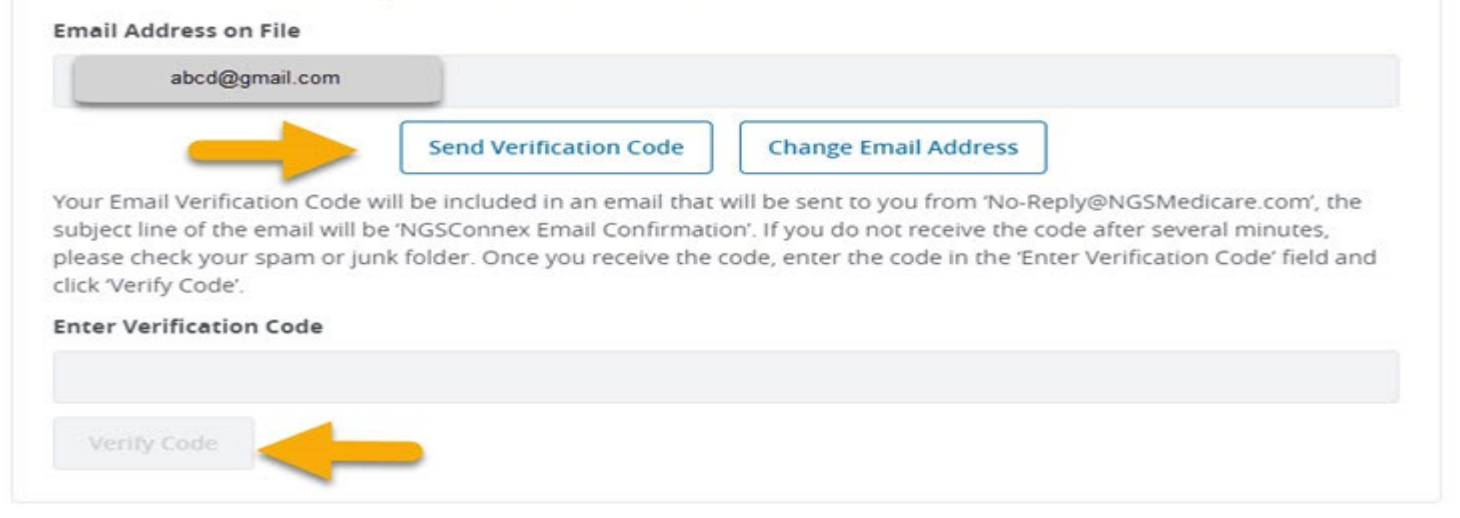

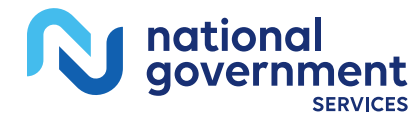

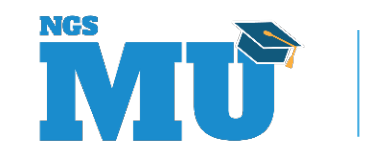

### Multi-Factor Authentication

| Multi-Factor Authentication                                                                                                    |
|----------------------------------------------------------------------------------------------------|
| Multi-Factor Authentication is a CMS requirement and requires you to enter a security code when logging in. The security<br>code will be valid until 11:59 PM EST, unless the system prompts you to request a new MFA security code.                                         |
| Your security code will be sent to the email/mobile phone number indicated below, based on your delivery method selection. The text option will be available once a mobile phone number is associated with your account. Standard text message rates may apply.              |
| Email Address: abc@gmail.com<br>Mobile Phone Number: 444-444-4444<br>Mobile Phone Carrier: ATT                                                                                                    |
| Choose a delivery method of either 'Email' or 'Text' and click 'Send Security Code':                                                                                                    |
| O Email                                                                                                    |
| Text                                                                                                    |
| Send Security Code                                                                                                    |
| If you need to update your email address and/or mobile telephone number you can do so once you are logged in.                                                                                                    |
| Your MFA Security Code will be included in an email that will be sent to you from 'No-Reply@NGSMedicare.com', the<br>subject line of the email will be 'Your Security Code'. If you do not receive the code after several minutes, please check<br>your spam or junk folder. |
| Once you receive the code, enter the code in the 'Enter Security Code' field and click 'Verify Code'.                                                                                                    |
| Enter Security Code:                                                                                                    |
|                                                                                                    |
|                                                                                                    |
| If you have forgotten or misplaced the 'Security Code' requested for the day, click the 'Send Security Code' button again to regenerate the code.                                                                                                    |

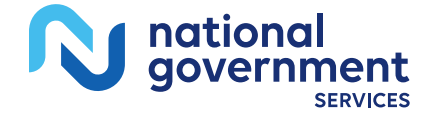

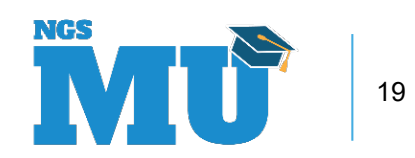

### Multi-Factor Authentication

| lulti-Factor Authe                                                                     | ntication                                                                                                    |
|----------------------------------------------------------------------------------------|----------------------------------------------------------------------------------------------------|
| Multi-Factor Authentication<br>code will be valid until 11:5                           | n is a CMS requirement and requires you to enter a security code when logging in. The security<br>9 PM EST, unless the system prompts you to request a new MFA security code.              |
| Your security code will be selection. The text option we message rates may apply.      | ent to the email/mobile phone number indicated below, based on your delivery method<br>vill be available once a mobile phone number is associated with your account. Standard text         |
| Email Address:<br>Mobile Phone Number:<br>Mobile Phone Carrier: A                      | TT                                                                                                    |
| Choose a delivery metho                                                                | d of either 'Email' or 'Text' and click 'Send Security Code':                                                                                                    |
| C Email                                                                                |                                                                                                    |
| Text                                                                                   |                                                                                                    |
| Send Security Code                                                                     |                                                                                                    |
| If you need to update your                                                             | email address and/or mobile telephone number you can do so once you are logged in.                                                                                                    |
| Your MFA Security Code wi<br>subject line of the email wi<br>your spam or junk folder. | Il be included in an email that will be sent to you from 'No-Reply@NGSMedicare.com', the<br>Il be 'Your Security Code'. If you do not receive the code after several minutes, please check |
| Once you receive the code                                                              | en the code in the 'Enter Security Code' field and click 'Verify Code'.                                                                                                    |
| Enter Security Code:                                                                   |                                                                                                    |
|                                                                                        |                                                                                                    |
|                                                                                        |                                                                                                    |
| Verify Code                                                                            |                                                                                                    |
| If you have farmenter or                                                               |                                                                                                    |

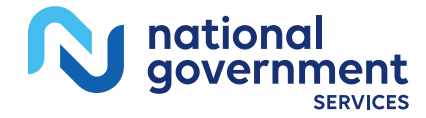

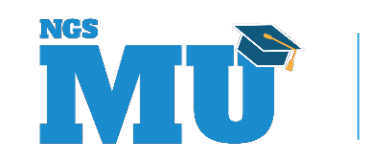

### NGSConnex Registration

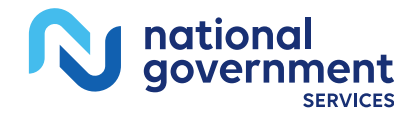

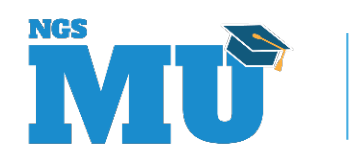

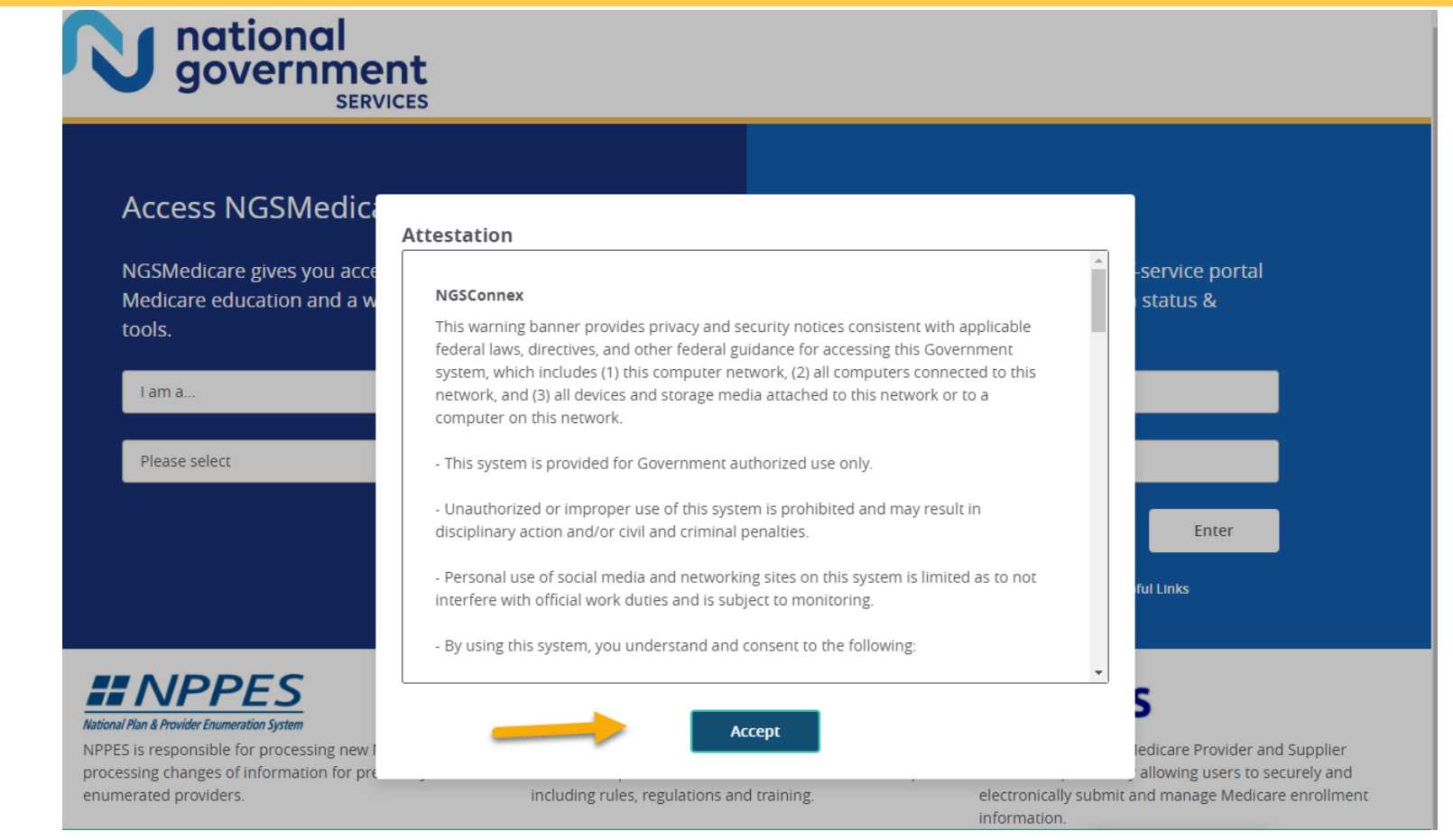

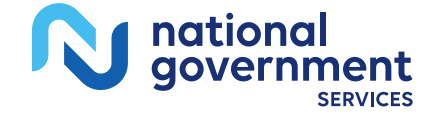

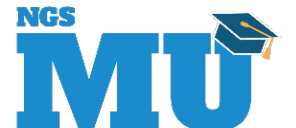

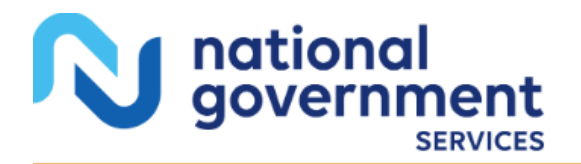

#### Access NGSMedicare

NGSMedicare gives you access to the latest Medicare education and a wide variety of Medicare tools.

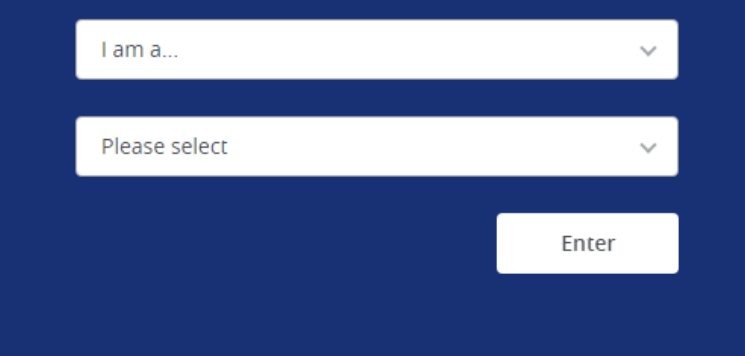

#### Log into NGSConnex

NGSConnex, is your free, secure self-service portal to obtain beneficiary eligibility, claim status & more...saving you time and money!

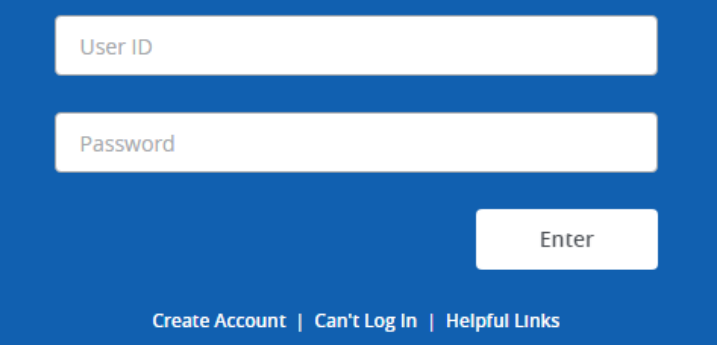

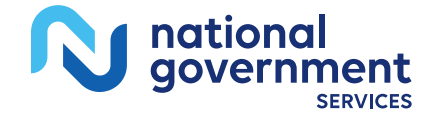

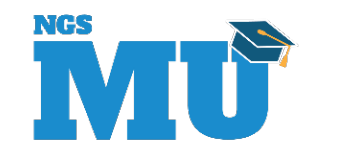

| Account                                                                                                    | Individual                                                                        | Business                    | Finish |
|----------------------------------------------------------------------------------------------------|-----------------------------------------------------------------------------------|-----------------------------|--------|
|                                                                                                    |                                                                                   |                             | Cance  |
|                                                                                                    | Acco                                                                              | unt                         |        |
| errore you begin, have the following in                                                                                           | formation available:                                                              |                             |        |
| O Check number and check amount     Create a User ID and Password for your     User ID *                                          | nt from an NGSMedicare check issued within the<br>r account                       | e past 90 days (LSO's Only) |        |
| O Check number and check amoun Create a User ID and Password for your User ID     Valid format: ABCD123                           | nt from an NGSMedicare check issued within the<br>r account                       | e past 90 days (LSO's Only) |        |
| O Check number and check amount     Create a User ID and Password for your     User ID *     Valid format: ABCD123     Password * | nt from an NGSMedicare check issued within the<br>r account<br>Re-Type Password • | e past 90 days (LSO's Only) |        |
| O Check number and check amoun Create a User ID and Password for your User ID     Valid format: ABCD123 Password                  | nt from an NGSMedicare check issued within the r account Re-Type Password *       | e past 90 days (LSO's Only) |        |

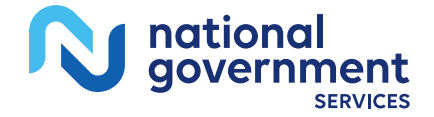

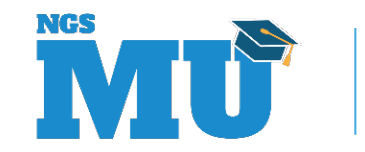

| Account                                                                                                    | Individual                                        | Business                        | Finish |
|----------------------------------------------------------------------------------------------------|---------------------------------------------------|---------------------------------|--------|
|                                                                                                    | Individ                                           | ual                             | Care   |
| 9 First Name *                                                                                                    | Last Name *                                       |                                 |        |
| Role *                                                                                                    | Work Phone Number                                 |                                 |        |
| - Select One -                                                                                                    | (888) 888-8888 [sc.888888                         |                                 |        |
| Email Address *                                                                                                    | Verify Email Address *                            |                                 |        |
| Mobile Phone Carrier                                                                                                  | Mobile Phone Number                               |                                 |        |
| - Select One -                                                                                                    | <ul> <li>(888) 888-8888</li> </ul>                |                                 |        |
| Challenge Question *                                                                                                  | Challenge Answer *                                |                                 |        |
| - Select One -                                                                                                    | Ψ                                                 |                                 |        |
| Email Updates?<br>By having this checked, you will receive importanc news and updates for the pr<br>uncheck this box. | rtal and the Medicare program. If you do not with | to receive these messages, then |        |
| Back                                                                                                    |                                                   |                                 | Not    |

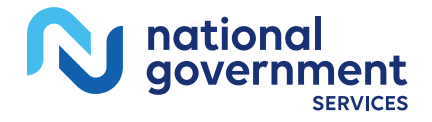

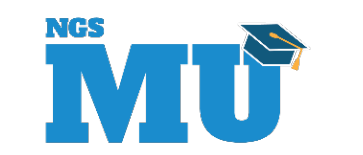

| Activit                                                                                     | Indexe      | bares               | Fran |
|---------------------------------------------------------------------------------------------|-------------|---------------------|------|
|                                                                                             | Bus         | iness               |      |
| Exact Security Officer. If you're Eccar Security Officer (LSO) for your organization? *     |             |                     |      |
| ) wa                                                                                        |             |                     |      |
| D 14                                                                                        |             |                     |      |
| NO                                                                                          | • PTMs =    | The Last 5 rights * |      |
|                                                                                             |             |                     |      |
| re d'Bureu *                                                                                | Jose 1      |                     |      |
| - Select One -                                                                              | - 3482 Dre- | *                   |      |
| inni breni al trataviji<br>Provine Polie<br>Privances<br>Poliniji<br>Domi<br>Poliniji Jonap |             |                     |      |
|                                                                                             |             |                     |      |
|                                                                                             |             |                     |      |

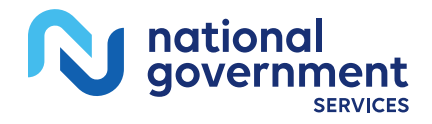

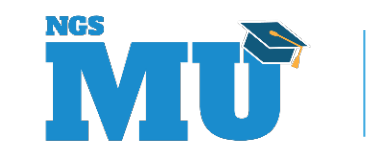

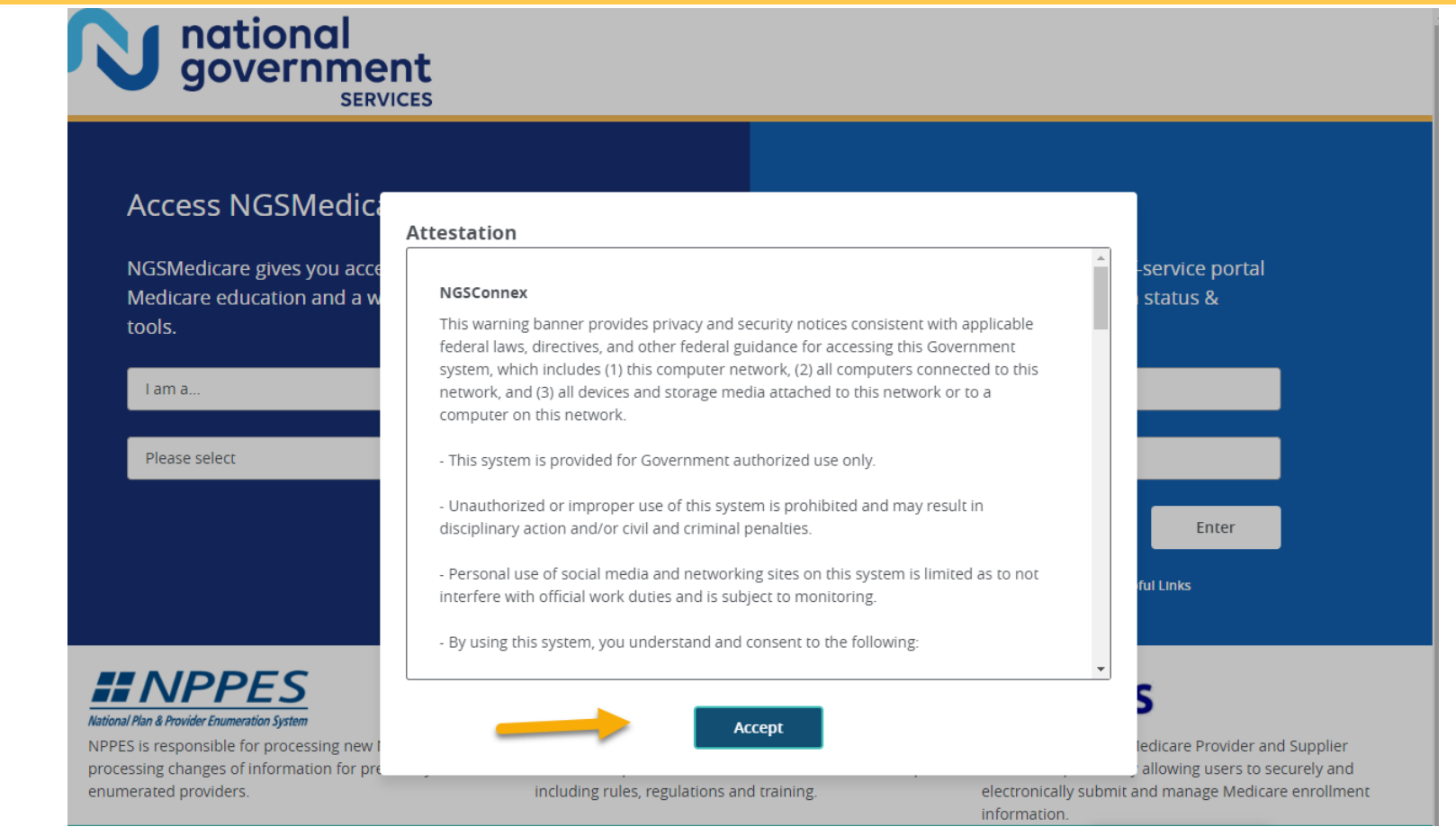

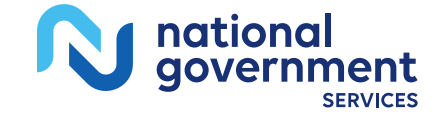

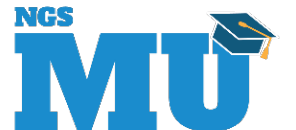

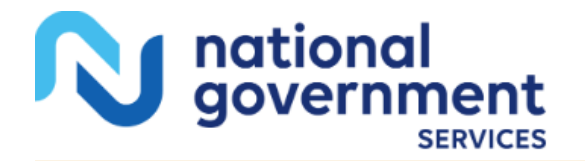

#### Access NGSMedicare

NGSMedicare gives you access to the latest Medicare education and a wide variety of Medicare tools.

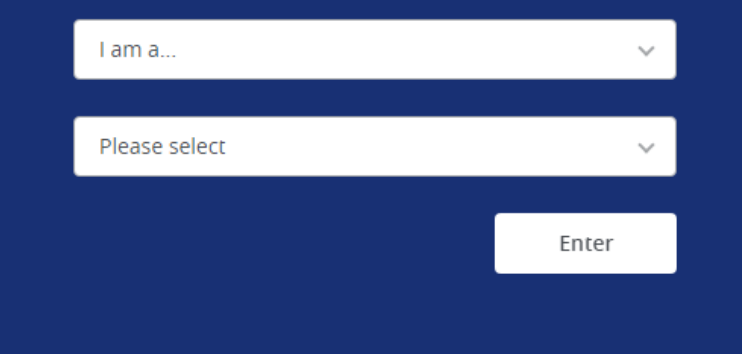

#### Log into NGSConnex

NGSConnex, is your free, secure self-service portal to obtain beneficiary eligibility, claim status & more...saving you time and money!

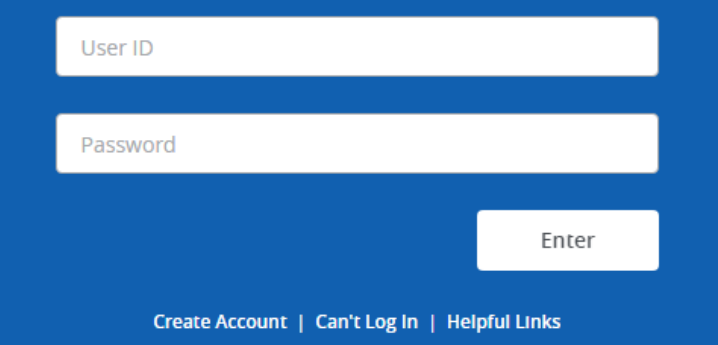

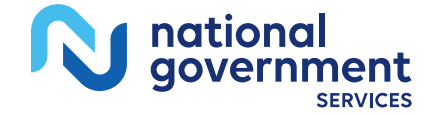

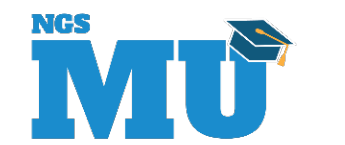

|                                                                                                    | Individual                                                                                | Business                 | Finish |
|----------------------------------------------------------------------------------------------------|-------------------------------------------------------------------------------------------|--------------------------|--------|
|                                                                                                    |                                                                                           |                          | Cance  |
|                                                                                                    | Accour                                                                                    | nt                       |        |
| O NPI     O PTAN     O The last 5 digits of your TIN                                                                        |                                                                                           |                          |        |
| O Check number and check amount     Create a User ID and Password for your     User ID *                                    | nt from an NGSMedicare check issued within the par<br>account                             | ast 90 days (LSO's Only) |        |
| O Check number and check amoun Create a User ID and Password for your     User ID *     Valid format: ABCD123               | nt from an NGSMedicare check issued within the pa<br>r account                            | ast 90 days (LSO's Only) |        |
| Ocheck number and check amoun<br>create a User ID and Password for your<br>User ID *<br>Valid format: ABCD123<br>Password * | nt from an NGSMedicare check issued within the pa<br><b>account</b><br>Re-Type Password * | ast 90 days (LSO's Only) |        |
| Oheck number and check amoun<br>create a User ID and Password for your<br>User ID *<br>Valid format: ABCD123<br>Password *  | nt from an NGSMedicare check issued within the paracount Re-Type Password *               | ast 90 days (LSO's Only) |        |

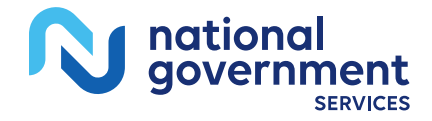

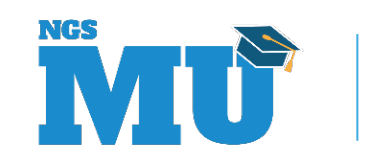

|                                                                           |                               |                                                   |                             | Carr |
|---------------------------------------------------------------------------|-------------------------------|---------------------------------------------------|-----------------------------|------|
|                                                                           |                               | Individua                                         | 1                           |      |
| First Name *                                                              |                               | Lasc Name *                                       |                             |      |
| sle *                                                                     |                               | Work Phone Number                                 |                             |      |
| - Select One -                                                            | ×                             | (888) 000-8000 Esc.00008                          |                             |      |
| nail Address *                                                            |                               | Verify Email Address *                            |                             |      |
| sbile Phone Carrier                                                       |                               | Mobile Phone Number                               |                             |      |
| - Select One -                                                            | ÷                             | (200) 000-0000                                    |                             |      |
| sallenge Question *                                                       |                               | Challenge Answer*                                 |                             |      |
| - Select One -                                                            | ~                             |                                                   |                             |      |
| hall Updates?                                                             |                               |                                                   |                             |      |
| I having this checked, you will receive important new<br>icheck this box. | is and updates for the portal | and the Medicare program. If you do not wish to i | eceive these messages, then |      |
|                                                                           |                               |                                                   |                             |      |

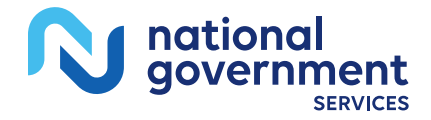

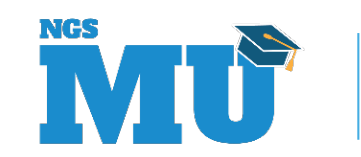

| Actual                                                                                        | Industa                        | barres               | North Control |
|-----------------------------------------------------------------------------------------------|--------------------------------|----------------------|---------------|
|                                                                                               |                                | lusiness             |               |
| Could Security Officer:     We you be a Local Security Officer (LSO) for your organization? * |                                |                      |               |
| () m                                                                                          |                                |                      |               |
| 0                                                                                             |                                |                      |               |
| • MI-                                                                                         | 🗣 artan -                      | The (Last 5-right) * |               |
|                                                                                               |                                |                      |               |
| Line of Business.*                                                                            | Steen *                        |                      |               |
| - Selett One -                                                                                | <ul> <li>Send One -</li> </ul> |                      |               |
| Access bened at that apply?                                                                   |                                |                      |               |
| Polar Pola                                                                                    |                                |                      |               |
| financials                                                                                    |                                |                      |               |
|                                                                                               |                                |                      |               |
| 0                                                                                             |                                |                      |               |
| Egoiny Lonup                                                                                  |                                |                      |               |
|                                                                                               |                                |                      |               |
| Account is not created wrtil you select the 'Rinsh' button                                    |                                |                      |               |
|                                                                                               |                                |                      |               |
| Sec.                                                                                          |                                |                      |               |

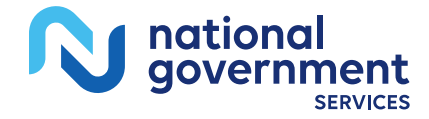

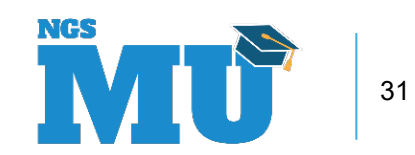

### NGSConnex Account Management

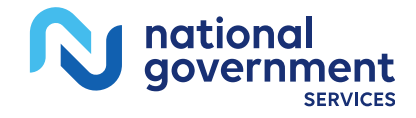

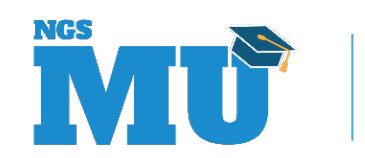

# Manage Account – User Profile

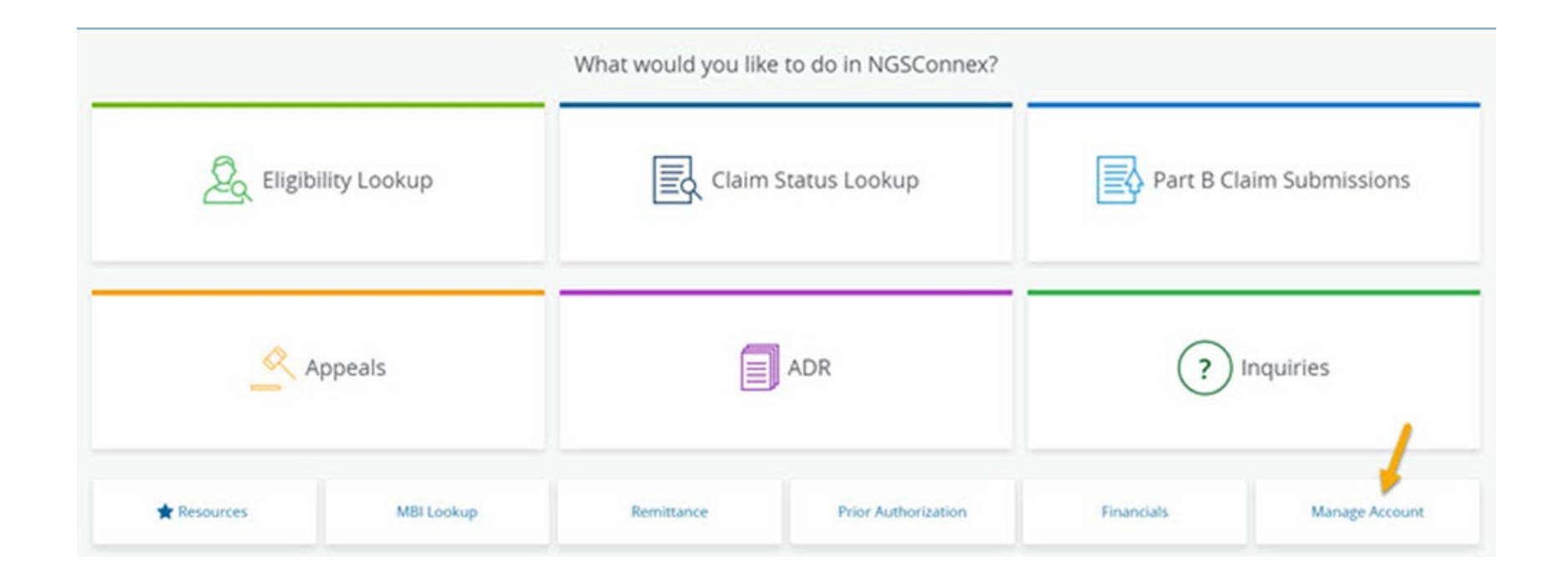

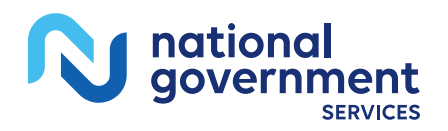

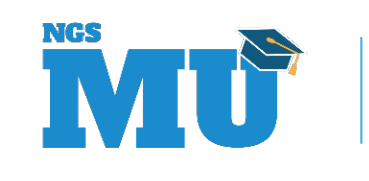

## Edit User Profile

| User Profile User Management |                        |  |
|------------------------------|------------------------|--|
| User Profile                 |                        |  |
| user ID                      | Mobile Phone # *       |  |
|                              |                        |  |
| First Name *                 | Mobile Phone Carrier * |  |
|                              |                        |  |
| Last Name *                  | Work Phone #           |  |
|                              |                        |  |
| Erral *                      | Role *                 |  |
| International International  |                        |  |
| fmail Updates                |                        |  |
| Challenge Question *         | Challenge Arower *     |  |
| Contrast in the second       | v                      |  |

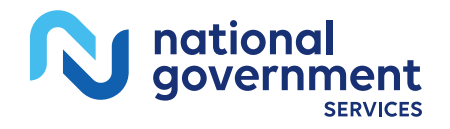

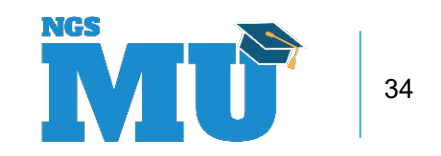

## Add Provider Accounts

| <b>Q</b> 560 | nh Accesa |       |         | Search<br>Reset Search | ch New         | _               |                  |                  |                        |                       |
|--------------|-----------|-------|---------|------------------------|----------------|-----------------|------------------|------------------|------------------------|-----------------------|
|              | Scatus &  | NPI Ø | PTAN \$ | TIN Ø                  | Approved By \$ | Provider Name 💠 | Physical City: © | Physical State . | Created Dt 🗢           | Last Updated Dt . 🗢   |
|              | Approved  |       |         |                        |                |                 | CHICAGO          | 5                | 11/12/2021 11:47:04 AM | 11/12/2021 11:47:04 A |
| D            | Approved  |       |         |                        |                |                 | WILTON           | ¢T               | 11/12/2021 11:47:03 AM | 11/12/2021 11:47:03 A |
|              | Approved  |       | 1.10    |                        |                | 1-10-10-1       | HONOLULU         | н                | 11/12/2021 11:47:03 AM | 11/12/2021 11:47:03 A |
|              | Approved  |       |         |                        |                |                 | HARTFORD         | ст               | 11/12/2021 11:47:02 AM | 11/12/2021 11:47:02 A |
| 0            | Approved  |       |         |                        |                | 1000            | CHICAGO          | 6                | 11/12/2021 11:47:01 AM | 11/12/2021 11:47:01 A |

1 to 5 of 72 items.

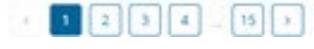

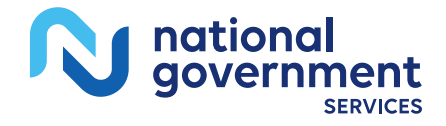

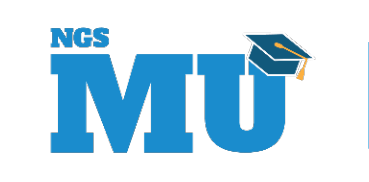

|             |              | What would you lik | e to do in NGSConnex? |            |                  |
|-------------|--------------|--------------------|-----------------------|------------|------------------|
| L, Eligib   | ility Lookup | Claim              | Status Lookup         | Part B C   | laim Submissions |
| <u> A</u>   | ppeals       |                    | ADR                   | ?          | Inquiries        |
| 🛨 Resources | MBI Lookup   | Remittance         | Prior Authorization   | Financials | Manage Account   |

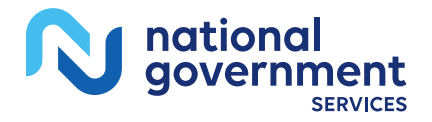

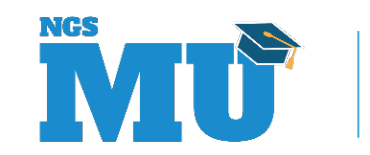

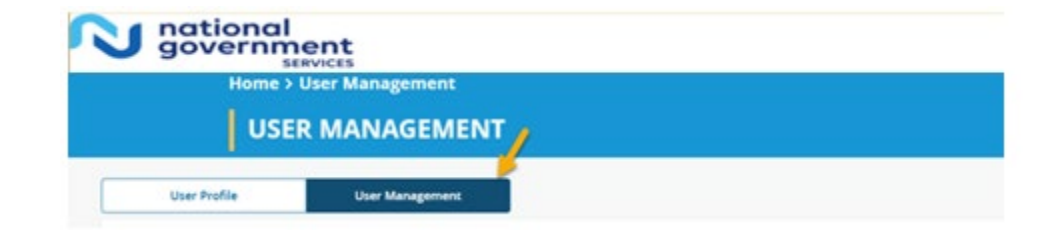

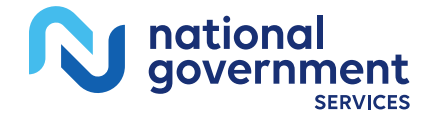

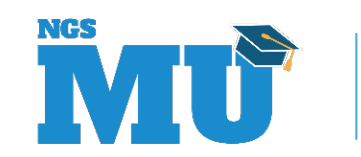

| Q 500 | ich Access |           | Res               | search<br>et Search |                         |        |       |        |               |                 |                 |                |
|-------|------------|-----------|-------------------|---------------------|-------------------------|--------|-------|--------|---------------|-----------------|-----------------|----------------|
|       | Status Ø   | User ID @ | User First Name Ø | User Last Name @    | NPI Ø                   | PTAN Ø | TIN Ø | LOS Ø  | Approved by Ø | Provider Name 0 | Physical City 0 | Physical State |
| 0     | Approved   | -         |                   |                     |                         |        | -     | Part®  |               | 100             | SPRINGFIELD     | ма             |
|       | Approved   |           |                   | 1.000               | $(-1)^{-1} = (-1)^{-1}$ |        | 111   | PartA  | 11000         | 100             | BOSTON          | ма             |
|       | Approved   | 1000      |                   | 1.000               |                         |        |       | нин    | 10.000        |                 | LAWRENCE        | MA             |
|       | Approved   | 1001      | 100               | 1000                |                         |        | 101   | Part B |               |                 | NEW HAVEN       | ст             |
|       | Approved   |           |                   |                     |                         |        |       | Part8  |               |                 | ROGEFIELD       | cr             |

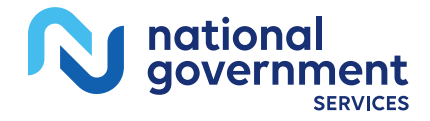

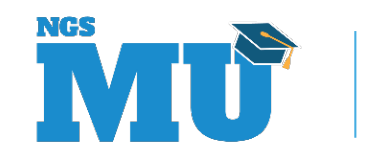

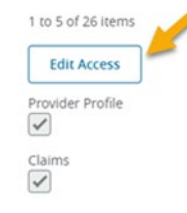

Eligibility Lookup

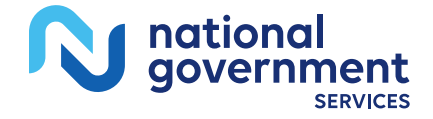

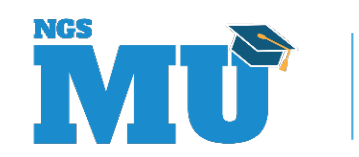

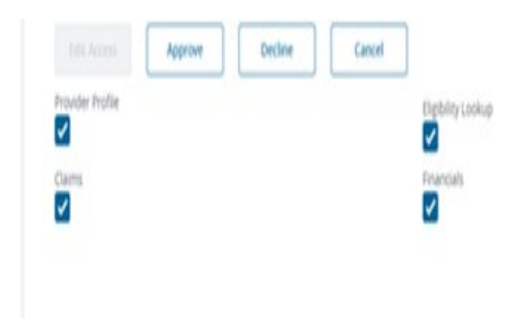

| 1                      |   |  |
|------------------------|---|--|
| User Management Commen | 5 |  |
|                        |   |  |
|                        |   |  |
|                        |   |  |
|                        |   |  |

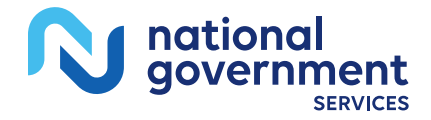

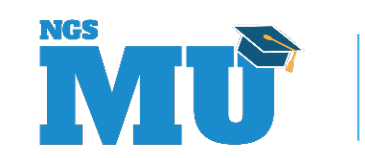

## Navigation

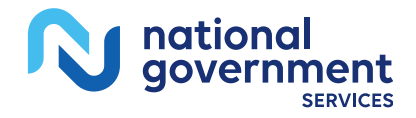

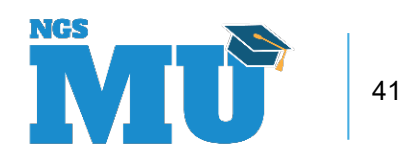

## NGSConnex Home Page

| *Nationa<br>S | ll Government HOME<br>ervices. |                    |                       | CH         | ARITY BRIGHT +   |
|---------------|--------------------------------|--------------------|-----------------------|------------|------------------|
|               |                                | What would you lik | e to do in NGSConnex? |            |                  |
| La Eligibi    | ility Lookup                   | Claim              | i Status Lookup       | Part B C   | laim Submissions |
| <u> </u>      | ppeals                         |                    | ADR                   | ?          | Inquiries        |
| Resources     | MBI Lookup                     | Remittance         | Prior Authorization   | Financials | Manage Account   |

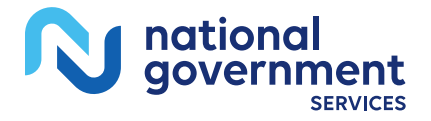

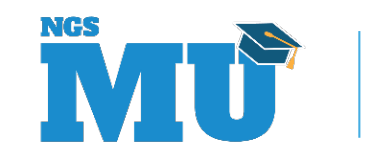

### Breadcrumbs

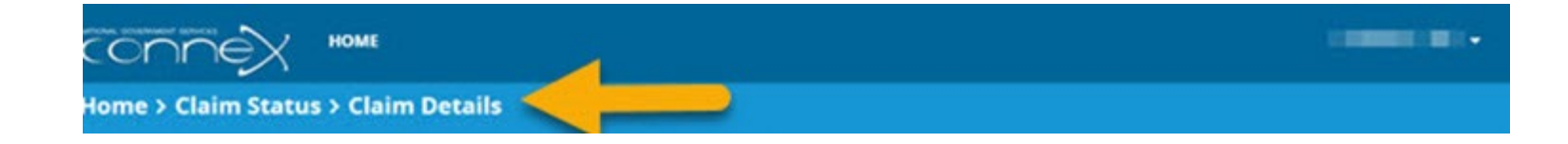

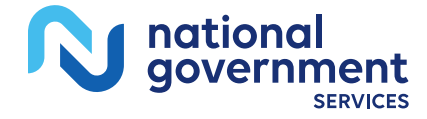

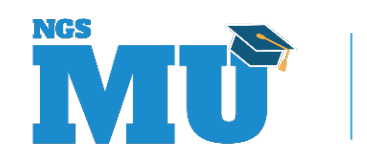

### Progress Bar

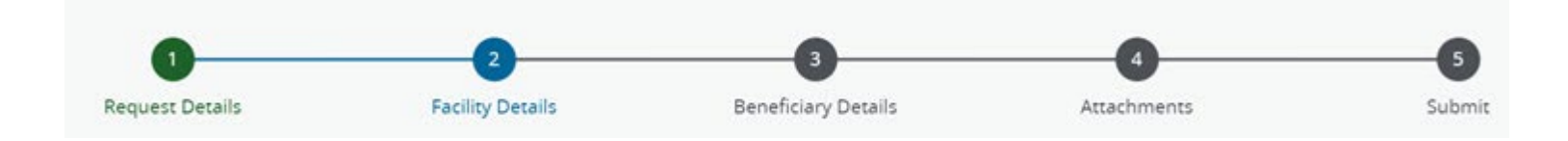

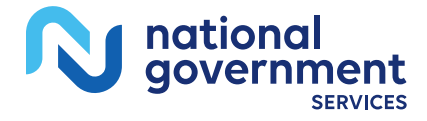

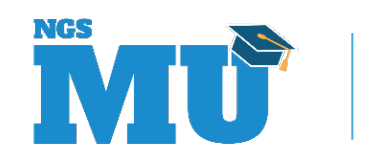

### Select a Provider

| a En   | ter Search Crite | eria  |                                         | Search        | <u> </u> |        |        |
|--------|------------------|-------|-----------------------------------------|---------------|----------|--------|--------|
|        |                  |       |                                         | Reset Search  |          |        |        |
| PTAN Ø | NPL Ø            | TIN Ø | Provider/Supplier Ø                     | City Ø        | State Ø  | LOB Ø  | •      |
|        |                  |       | 100000000000000000000000000000000000000 | EAST SYRACUSE | NY       | Part B | Select |
|        |                  |       |                                         | LEWISTON      | ME       | Part 0 | Select |
|        |                  |       |                                         | NEWINGTON     | CT.      | Part A | Select |
|        |                  |       | 1.00                                    | NEWINGTON     | ст       | Part A | Select |
|        |                  |       |                                         | NEWTOWN       | CT       | Part A | Select |
|        | 1000             |       | tion many man                           | EAGAN         | MN       | Part B | Select |
|        |                  |       |                                         | HONOLULU      | н        | PartA  | Select |

1 to 7 of 70 items

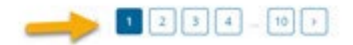

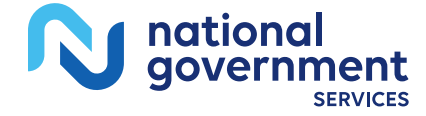

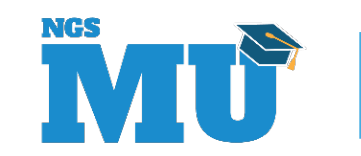

# Select a Beneficiary

#### Select a Beneficiary

Select a beneficiary using the fields below. Don't have a Medicare Number? Use the MBI Lookup

| Medicare Number *         | Last Name *     | First Name *     | Date of Birth * |   |              |
|---------------------------|-----------------|------------------|-----------------|---|--------------|
| 30000000000               | Enter Last Name | Enter First Name | mm/dd/yyyy      | • | Submit       |
|                           |                 |                  |                 |   | Reset Search |
| * Denotes required field. |                 |                  |                 |   |              |

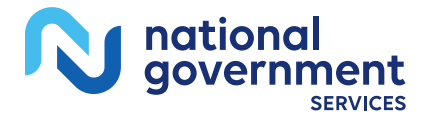

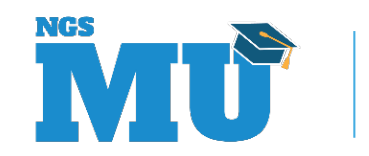

### Cancel

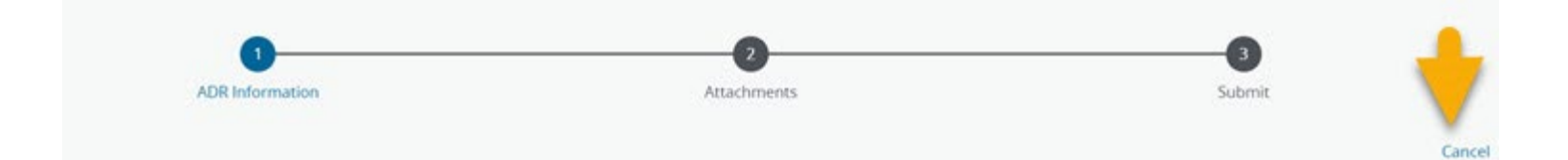

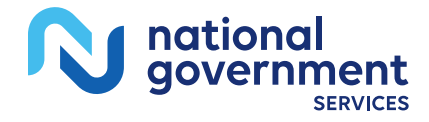

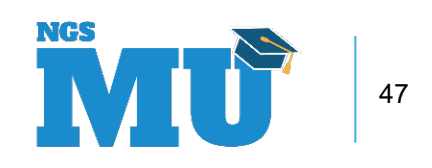

### Reset Search

#### ✓ Select a Beneficiary

Select a beneficiary using the fields below. Don't have a Medicare Number? Use the MBI Lookup

| Medicare Number *                           | Last Name *     | First Name *     | Date of Birth * |   |              |
|---------------------------------------------|-----------------|------------------|-----------------|---|--------------|
| 30000000000                                 | Enter Last Name | Enter First Name | mm/dd/yyyy      | • | Submit       |
| •                                           |                 |                  |                 |   | Reset Search |
| <ul> <li>Denotes required field.</li> </ul> |                 |                  |                 |   |              |

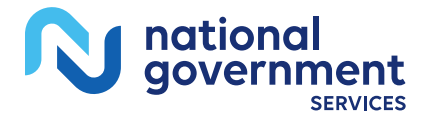

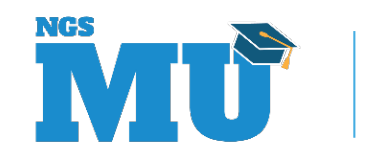

### Resources

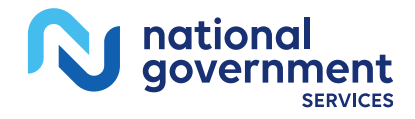

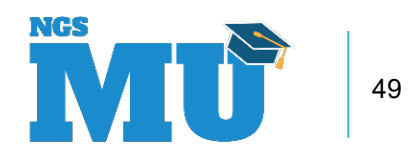

### Resources

- NGSConnex User Guide
  - Click the Resources Button on the homepage
  - NGS Website
    - After selecting your line of business, state and attestation
      - Education > Manuals > NGSConnex User Guide or
      - Resources > NGSConnex > NGSConnex User Guide
- YouTube Videos
  - NGSConnex Account Migration
  - Navigating the New NGSConnex

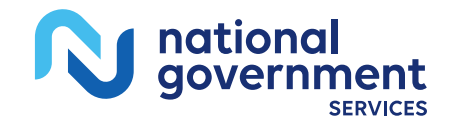

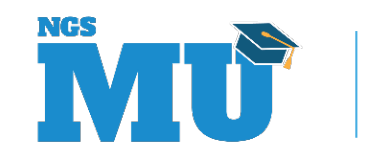

# Upcoming Enhancements

- Ability to obtain duplicate 1099's
- Medical Review 2-Way Inquiries

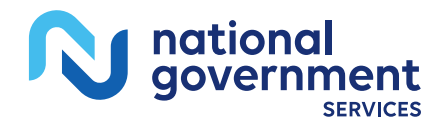

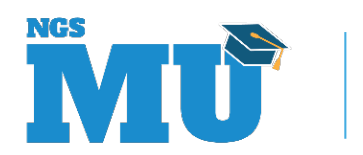

### Thank You!

- Follow-up email
  - Attendees will be provided a Medicare University Course Code
- Questions?

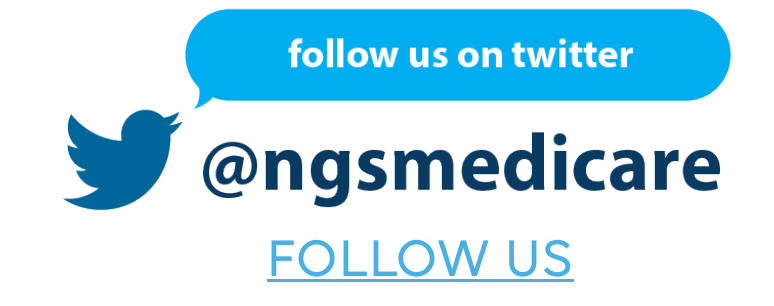

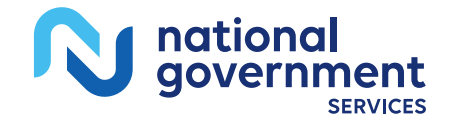

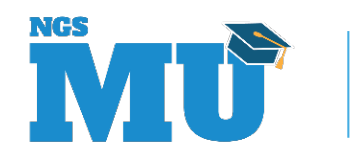